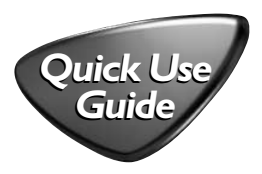

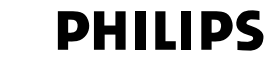

## AZ3846

Choosing Power Supply

- a Connect the AC power cord to the
  AC~ MAINS inlet and the wall socket.
  -OR-
- b Open the battery door and insert 6
  x D batteries (not included).

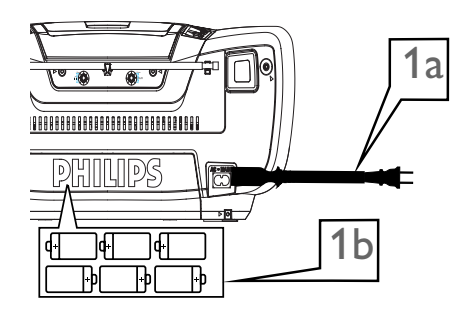

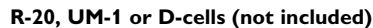

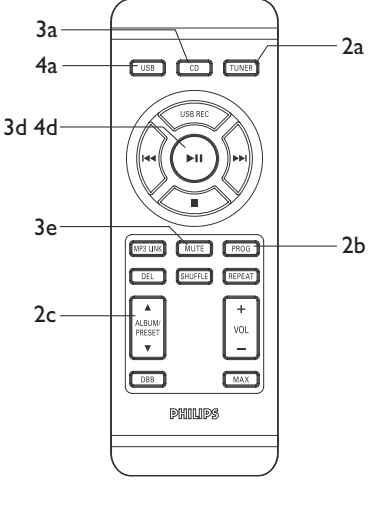

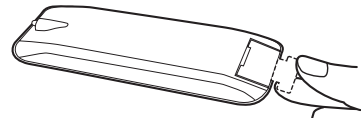

Removing the insulation plastic tab before use

- 4 Playing a USB device
- Press SOURCE on the system repeatedly (or USB on the remote control) to select USB.
- c Plug a compatible USB device to AZ3846's USB port marked\*
- d Press ►II on your AZ3846 to start play.

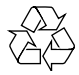

## Listening to Radio

- Press SOURCE on the system repeatedly (or TUNER on the remote control) to select TUNER (FM or MW).
- b Press **PROG** for more than two seconds to program all available stations in order of waveband.
- c Press ALB -/+ (or ALBUM/PRESET
  ▲/▼ on the remote control) until the desired preset station is displayed.

## **3** Playing a disc

This player plays Audio Discs including CD-R/CD-RW, MP3-CD and WMA.

- Press SOURCE on the system repeatedly (or CD on the remote control) to select CD.
- b Open the disc door.
- c Insert a disc with the printed side facing up and close the door.
- d Press ►II to start playback.
- e To stop disc playback, press ■.

Free Manuals Download Website <u>http://myh66.com</u> <u>http://usermanuals.us</u> <u>http://www.somanuals.com</u> <u>http://www.4manuals.cc</u> <u>http://www.4manuals.cc</u> <u>http://www.4manuals.cc</u> <u>http://www.4manuals.com</u> <u>http://www.404manual.com</u> <u>http://www.luxmanual.com</u> <u>http://aubethermostatmanual.com</u> Golf course search by state

http://golfingnear.com Email search by domain

http://emailbydomain.com Auto manuals search

http://auto.somanuals.com TV manuals search

http://tv.somanuals.com